Allegan County Parks Advisory Board

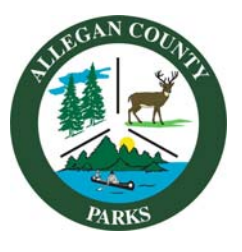

Allegan County Parks, Recreation & Tourism 3283 122<sup>nd</sup> Ave Allegan, MI 49010 269-686-9088 parks@allegancounty.org http://www.allegancounty.org

Chairperson: Bruce Brandon Vice Chairperson: John Clark III

### PARKS ADVISORY BOARD MEETING - AGENDA

Tuesday, December 1, 2020 @ 8:30am Virtual Meeting – Connectivity Instructions Attached

Brandon 269-214-8825 South Haven

Bruce

Mark

Dorr

DeYoung

616-318-9612

John Clark III 269-274-2736 Allegan CALL TO ORDER: ROLL CALL: APPROVAL OF MINUTES: PUBLIC PARTICIPATION: ADDITIONAL AGENDA ITEMS: APPROVAL OF AGENDA: ADMINISTRATIVE REPORT/PARK UPDATES:

### **REVIEW ITEMS:**

Gale Dugan 269-694-5276 Otsego

Samuel

**Dykstra** 269-792-2945 Wayland Financials

1.

- a. Financial Statements
- b. Quarterly Revenue Comparison

## **RECOMMENDATION/ACTION ITEMS:**

Dean Kapenga

616-218-2599 Hamilton

Jackie Metz

269-521-6524 Allegan

#### Maryln Langeance

269-694-9326 Otsego 1. 2021 Parks Advisory Board Meeting Schedule

## **DISCUSSION ITEMS:**

- 1. West Side County Park Beach Access- Planning
- 2. 2022 Michigan Natural Resource Trust Fund (MNRTF) Grant/Park Capital Improvement Projects
- 3. Trowbridge Township Dam Property Impact on County Park System/Recreation Plan

### NOTICE OF PARK ADVISORY BOARD APPOINTMENTS:

• Vacancy: term expires 12/22 FUTURE AGENDA ITEMS: ROUND TABLE: ADJOURNMENT: Next Meeting –TBD

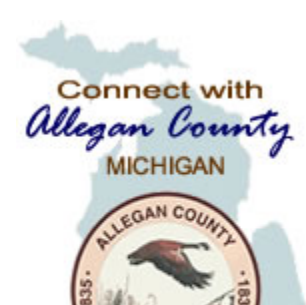

Allegan County

# Connecting to Zoom Webinar

Parks Advisory Board Meeting – December 1, 2020

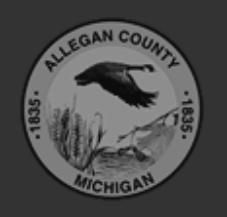

Allegan County 3283 122<sup>nd</sup> Ave Allegan, MI 49010

Copyright © 2020 County of Allegan. All rights reserved.

# STEP 1: Connect to the Zoom Site

- OPTION 1: Telephone
  - Call (929) 205-6099
  - Type in Meeting ID: 838 6044 3770 then press#
  - If a password is required, please enter Password: 302563 then # <STOP here>

You do not have to continue reading the rest of the instructions.

## - OR -

- OPTION 2: Web browser
  - Open Internet Explorer or Chrome
  - Navigate to <u>https://us02web.zoom.us</u>
  - <Continue with the rest of the instructions>

# STEP 2: Enter your email & name

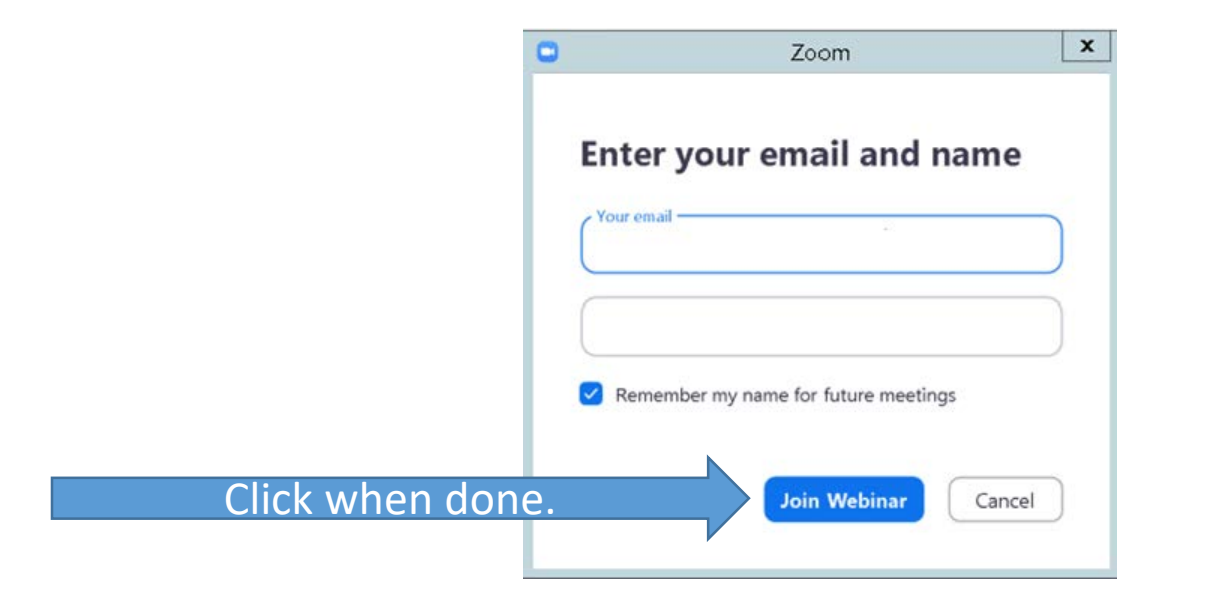

## STEP 3: This Window (or something very similar) should appear when connected. A video of the Parks Manager may also appear.

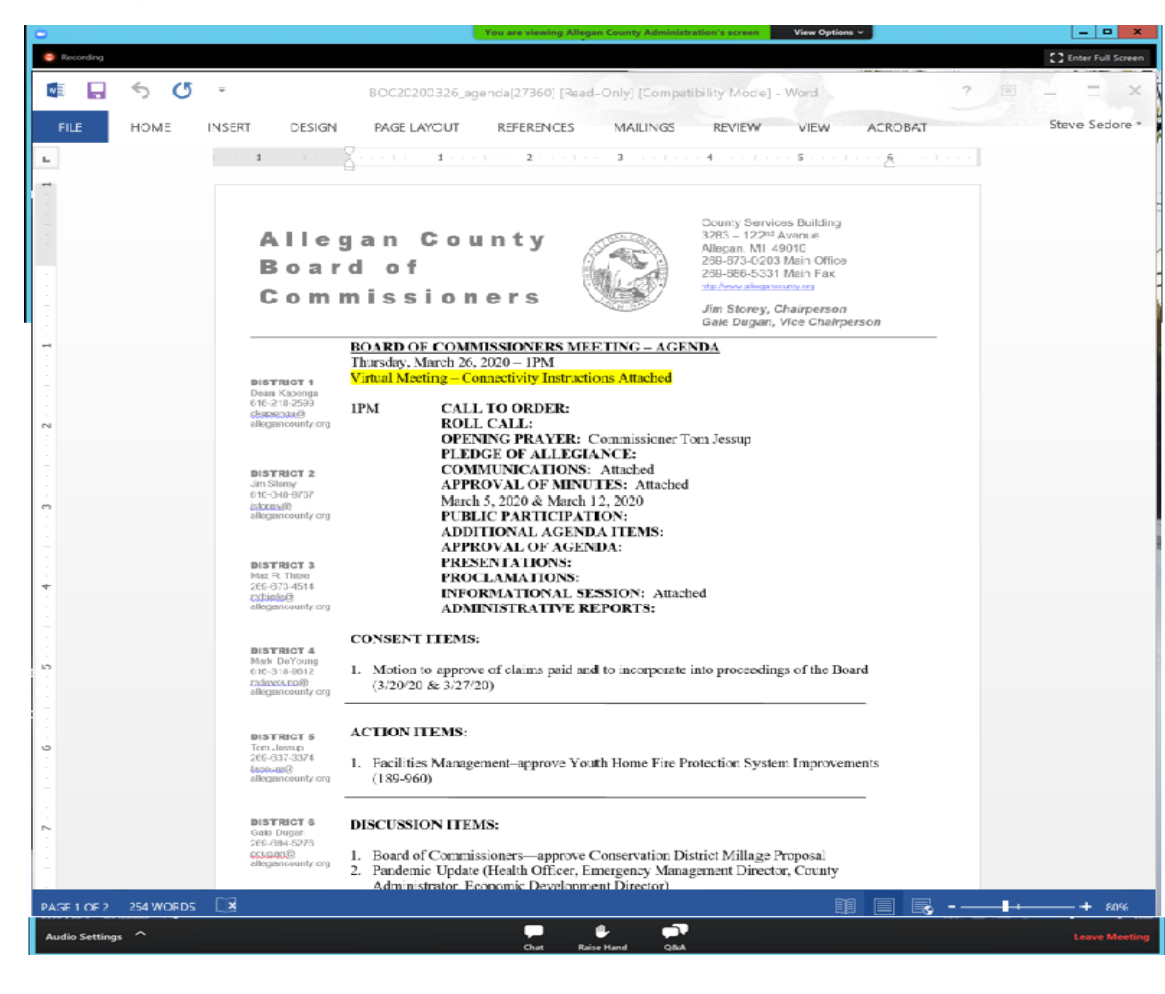

# STEP 4: Adjust audio settings (if needed)

|                | Proofing Language                                                   |   |                                                 | Settings X                                                  |                                                                                 |                     |                                                 |                                         |
|----------------|---------------------------------------------------------------------|---|-------------------------------------------------|-------------------------------------------------------------|---------------------------------------------------------------------------------|---------------------|-------------------------------------------------|-----------------------------------------|
|                | -                                                                   |   |                                                 | General<br>Video                                            | Speaker                                                                         | Test Speaker        | Remote Audio                                    | ~                                       |
|                | -                                                                   |   | $\bigcirc$                                      | Audio                                                       |                                                                                 | Output Level:       |                                                 |                                         |
|                | 1                                                                   |   |                                                 | Share Screen                                                |                                                                                 | Volume:             | 4                                               | • ()                                    |
|                |                                                                     |   |                                                 | Virtual Background<br>Recording                             | Microphone                                                                      | Test Mic            |                                                 | ~                                       |
|                |                                                                     |   |                                                 | Statistics                                                  |                                                                                 | Input Level:        |                                                 |                                         |
|                |                                                                     |   | Ø                                               | Feedback                                                    |                                                                                 | Volume:             | 4                                               | • • • • • • • • • • • • • • • • • • • • |
|                |                                                                     |   |                                                 | Keyboard Shortcuts                                          |                                                                                 |                     | <ul> <li>Automatically adjust volume</li> </ul> |                                         |
|                |                                                                     |   | 6<br>d                                          | Accessibility                                               | Use separate audio device to play ringtone simultaneously                       |                     |                                                 |                                         |
|                | N<br>-                                                              |   | а                                               |                                                             | Automatically                                                                   | join audio by compu | ter when joining a meeting                      |                                         |
|                | 1                                                                   |   |                                                 |                                                             | Mute my micr                                                                    | ophone when joining | a meeting                                       |                                         |
|                | -                                                                   |   | 0                                               |                                                             | Press and hold                                                                  | d SPACE key to temp | orarily unmute yourself                         |                                         |
|                | -<br>-<br>-                                                         | , | Ji<br>6                                         | 1                                                           | Sync buttons                                                                    | on headset          |                                                 |                                         |
|                |                                                                     | 2 |                                                 |                                                             |                                                                                 |                     |                                                 | Advanced                                |
|                | Select a Speaker                                                    |   | 269-673-4<br>mthiele@<br>allegancou             | 514<br>unty.org                                             | Economic Development Greg King, Director<br>ADMINISTRATIVE REPORTS:             |                     |                                                 |                                         |
| 7              | Same as System                                                      |   |                                                 | CONSENT I                                                   |                                                                                 |                     |                                                 |                                         |
|                | Test Speaker & Microphone<br>Leave Computer Audio<br>Audio Settings |   | Mark DeY<br>616-318-9<br>mdexound<br>allegancou | T 4<br>oung<br>612 1. Motion to<br>@ (3/20/20 &<br>unty.org | pprove of claims paid and to incorporate into proceedings of the Board 3/27/20) |                     |                                                 |                                         |
| Audia Cattinga | ~                                                                   |   |                                                 |                                                             |                                                                                 | <b>.</b>            |                                                 |                                         |

# STEP 5: Raise hand to be recognized to speak.

• Once "Raise Hand" is clicked, the Board Chairperson will receive notice and may UNMUTE your microphone when ready and verbally recognize you to speak.

## On bottom of screen.

1. Click Raise Hand in the Webinar Controls.

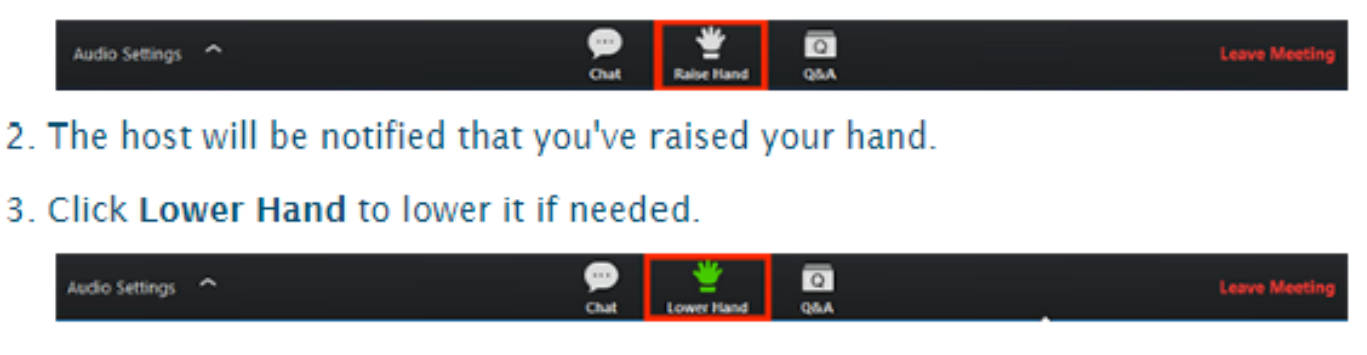

# STEP 6: Leave the meeting

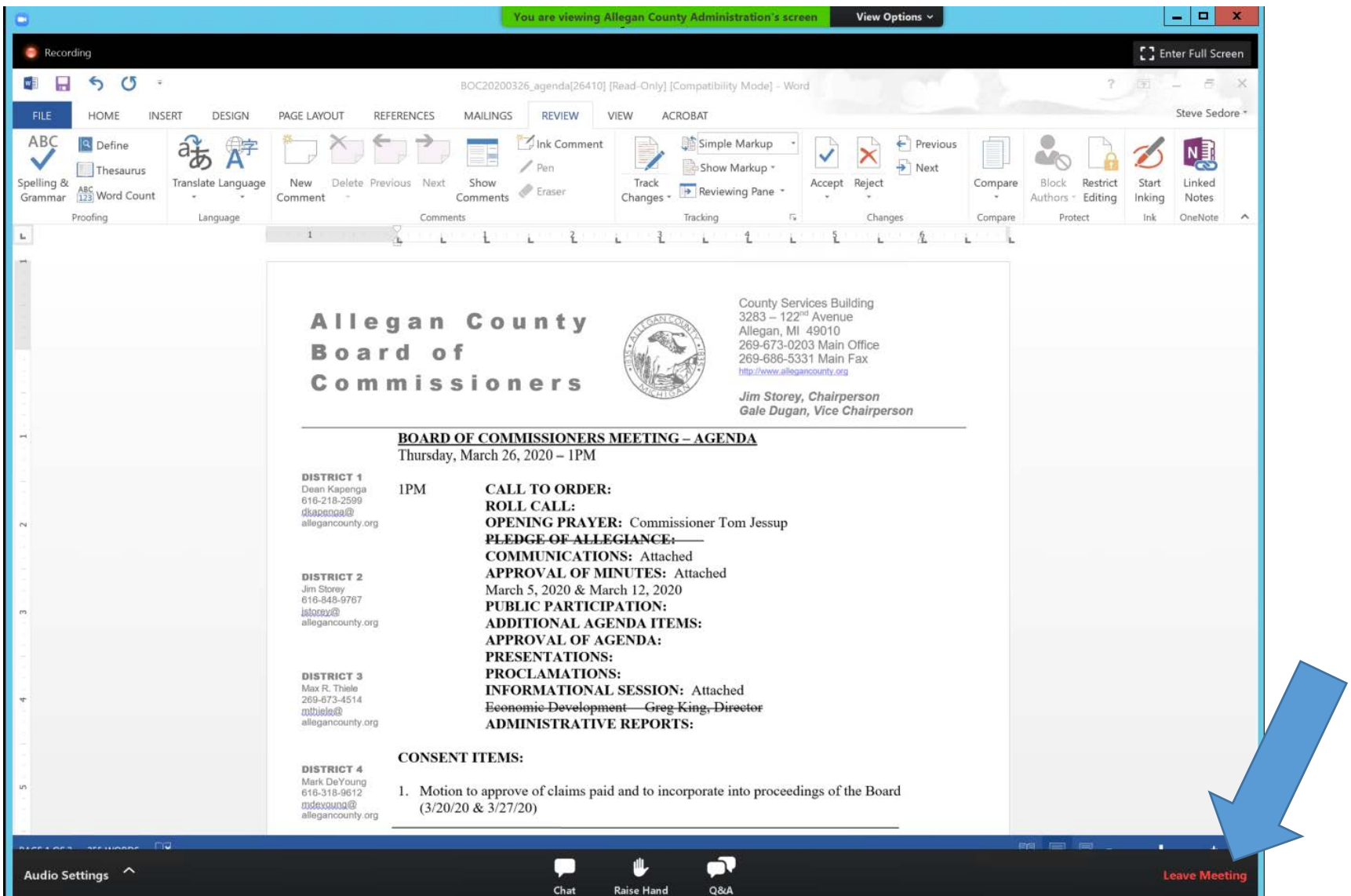